## How to Configure In App & Desktop Notifications

## Overview

To configure you add-on, you will need to have administrator access on your Jira instance.

## **Quick Steps**

| Step<br># | Action                                                                                                    |
|-----------|----------------------------------------------------------------------------------------------------|
| 1         | Click on Manage App                                                                                                    |
| 2         | On the side menu look for In App & Desktop Notifications for Jira (You will see two actions one related to Preferences and the other related to Notification Settings) |
| 4         | You will be able to navigate to one of the pages below where you can adjust the add-on configuration.                                                                  |

| 🔻 Jira 🛛 Dashboards 🗸 Pi                              | rojects v Issues v Boards v Plans v Assets v Create Q Search                                   | - | <b>4</b> <sup>€</sup> | ? | Ø | ¢. |  |  |  |
|-------------------------------------------------------|------------------------------------------------------------------------------------------------|---|-----------------------|---|---|----|--|--|--|
| Administration Q Search Jira admin                    |                                                                                                |   |                       |   |   |    |  |  |  |
| Applications Projects Issues                          | Manage apps User management Latest upgrade report System                                       |   |                       |   |   |    |  |  |  |
| ATLASSIAN MARKETPLACE<br>Find new apps<br>Manage apps | Preferences This is where you set general settings for In-App & Desktop Notification for Jira. |   |                       |   |   |    |  |  |  |
| ADVANCED ROADMAPS FOR JIRA                            |                                                                                                |   |                       |   |   |    |  |  |  |
| Advanced Roadmaps<br>permissions                      | General Preferences                                                                            |   |                       |   |   |    |  |  |  |
| Advanced Roadmaps license details                     | Desktop Notifications                                                                          |   |                       |   |   |    |  |  |  |
| Hierarchy configuration                               |                                                                                                |   |                       |   |   |    |  |  |  |
| Dependencies                                          |                                                                                                |   |                       |   |   |    |  |  |  |
| Advanced Roadmaps early access features               |                                                                                                |   |                       |   |   |    |  |  |  |
| INBOX FOR JIRA                                        |                                                                                                |   |                       |   |   |    |  |  |  |
| Inbox Settings                                        |                                                                                                |   |                       |   |   |    |  |  |  |
| ASSETS                                                |                                                                                                |   |                       |   |   |    |  |  |  |
| Assets Configuration                                  |                                                                                                |   |                       |   |   |    |  |  |  |
| Indexing Assets                                       |                                                                                                |   |                       |   |   |    |  |  |  |
| Assets Script Console                                 |                                                                                                |   |                       |   |   |    |  |  |  |
| Assets Allowlist                                      |                                                                                                |   |                       |   |   |    |  |  |  |
| Assets reports                                        |                                                                                                |   |                       |   |   |    |  |  |  |

| <b>ə Jira</b> Dashboards 🛩 Pr                                  | jects -> Issues -> Boards -> Plans -> Assets -> Creat                            | ce Q Search                     |   | 42     | ?         | 0       | ۵    |  |
|----------------------------------------------------------------|----------------------------------------------------------------------------------|---------------------------------|---|--------|-----------|---------|------|--|
| Administration Q Search Jira admin                             |                                                                                  |                                 |   |        |           |         |      |  |
| ATLASSIAN MARKETPLACE<br>Find new apps<br>Manage apps          | Global Configuration     This is where you set global configuration for In-App & | & Desktop Notification for Jira |   |        |           |         |      |  |
| ADVANCED ROADMAPS FOR JIRA<br>Advanced Roadmaps<br>permissions | ADVANCED ROADMAPS FOR JIRA<br>Advanced Roadmaps permissions Global Project-Level |                                 |   |        |           |         |      |  |
| Advanced Roadmaps license details                              | ed Roadmaps license Choose your global notification scheme                       |                                 |   |        |           |         |      |  |
| Hierarchy configuration                                        | Notification Scheme 🖉 Default Notification                                       |                                 | + | New No | otificati | ion Sch | ieme |  |
| Dependencies                                                   |                                                                                  |                                 |   |        |           |         |      |  |
| Advanced Roadmaps early access features                        |                                                                                  |                                 |   |        |           |         |      |  |
| INBOX FOR JIRA                                                 |                                                                                  |                                 |   |        |           |         |      |  |
| Inbox Settings                                                 |                                                                                  |                                 |   |        |           |         |      |  |
| ASSETS<br>Assets Configuration                                 |                                                                                  |                                 |   |        |           |         |      |  |
| Indexing Assets                                                |                                                                                  |                                 |   |        |           |         |      |  |
| Assets Script Console                                          |                                                                                  |                                 |   |        |           |         |      |  |
| Assets Allowlist                                               |                                                                                  |                                 |   |        |           |         |      |  |
| Assets reports                                                 |                                                                                  |                                 |   |        |           |         |      |  |

| 🔻 Jira 🛛 Dashboards 🗸 Pi                                       | rojects v Issues v Boards v Plans v Assets v Create Q Search                                                             | 🔹 🦛 😧 🌣 🌲 📀                 |  |  |  |  |  |
|----------------------------------------------------------------|----------------------------------------------------------------------------------------------------|-----------------------------|--|--|--|--|--|
| Administration Q Search Jira admin                             |                                                                                                    |                             |  |  |  |  |  |
| Applications Projects Issues                                   | Manage apps User management Latest upgrade report System                                                                 |                             |  |  |  |  |  |
| ATLASSIAN MARKETPLACE<br>Find new apps<br>Manage apps          | Project-Level Configuration This is where you set project-level configuration for In-App & Desktop Notification for Jira |                             |  |  |  |  |  |
| ADVANCED ROADMAPS FOR JIRA<br>Advanced Roadmaps<br>permissions | Global Project-Level                                                                                                    |                             |  |  |  |  |  |
| Advanced Roadmaps license<br>details                           | Project Level Configuration                                                                                              |                             |  |  |  |  |  |
| Hierarchy configuration<br>Dependencies                        | Automatically Apply all your Jira Project Import<br>Configurations from Jira                                             | + New Project Level Configu |  |  |  |  |  |
| Advanced Roadmaps early<br>access features                     | Choose a Scheme 🗸 Choose a Project 🗸                                                                                     |                             |  |  |  |  |  |
| INBOX FOR JIRA                                                 | Project Notification Scheme                                                                                              |                             |  |  |  |  |  |
| ASSETS<br>Assets Configuration                                 | Design / Default Notification Scheme (*)<br>in-app / In-App Desktop Notification (*)                                     |                             |  |  |  |  |  |
| Assets Script Console<br>Assets Allowlist                      | < 1 2 3 4 >                                                                                                    |                             |  |  |  |  |  |